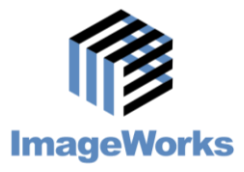

## **Generations of Imaging**

## **Understanding the Acquire Tab**

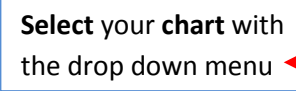

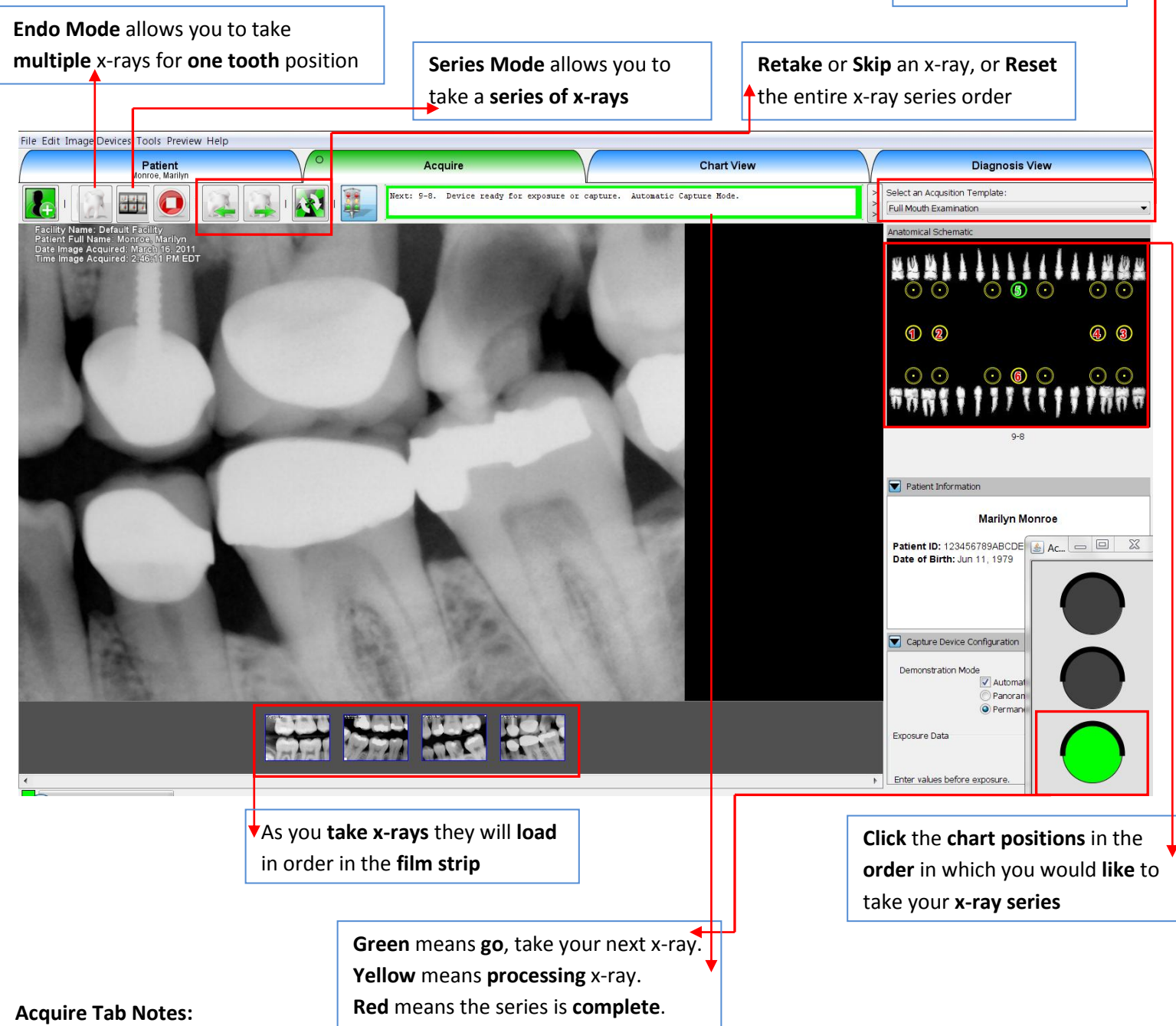

- 1. You can show or hide the traffic light by clicking the button on the tool bar.
- 2. The active patient is always named under the Patient Tab, as well as on the right hand side.
- 3. In the Capture Device Configuration box in the lower right you can add exposure data to your notes on the x-ray.
- 4. You can select any x-rays that you would like to take, in any order. If you don't select an order the default numbering sequence will be used as is indicated in each chart.